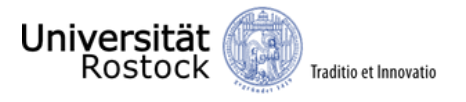

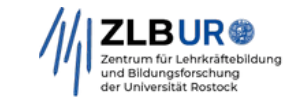

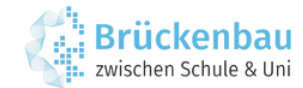

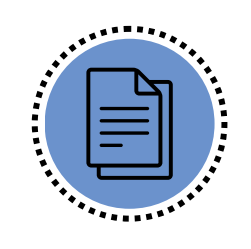

Abgabe des Praktikumsberichts

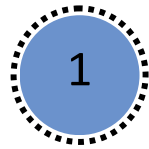

## Melden Sie sich mit Ihren Zugangsdaten im PVLA-Portal an

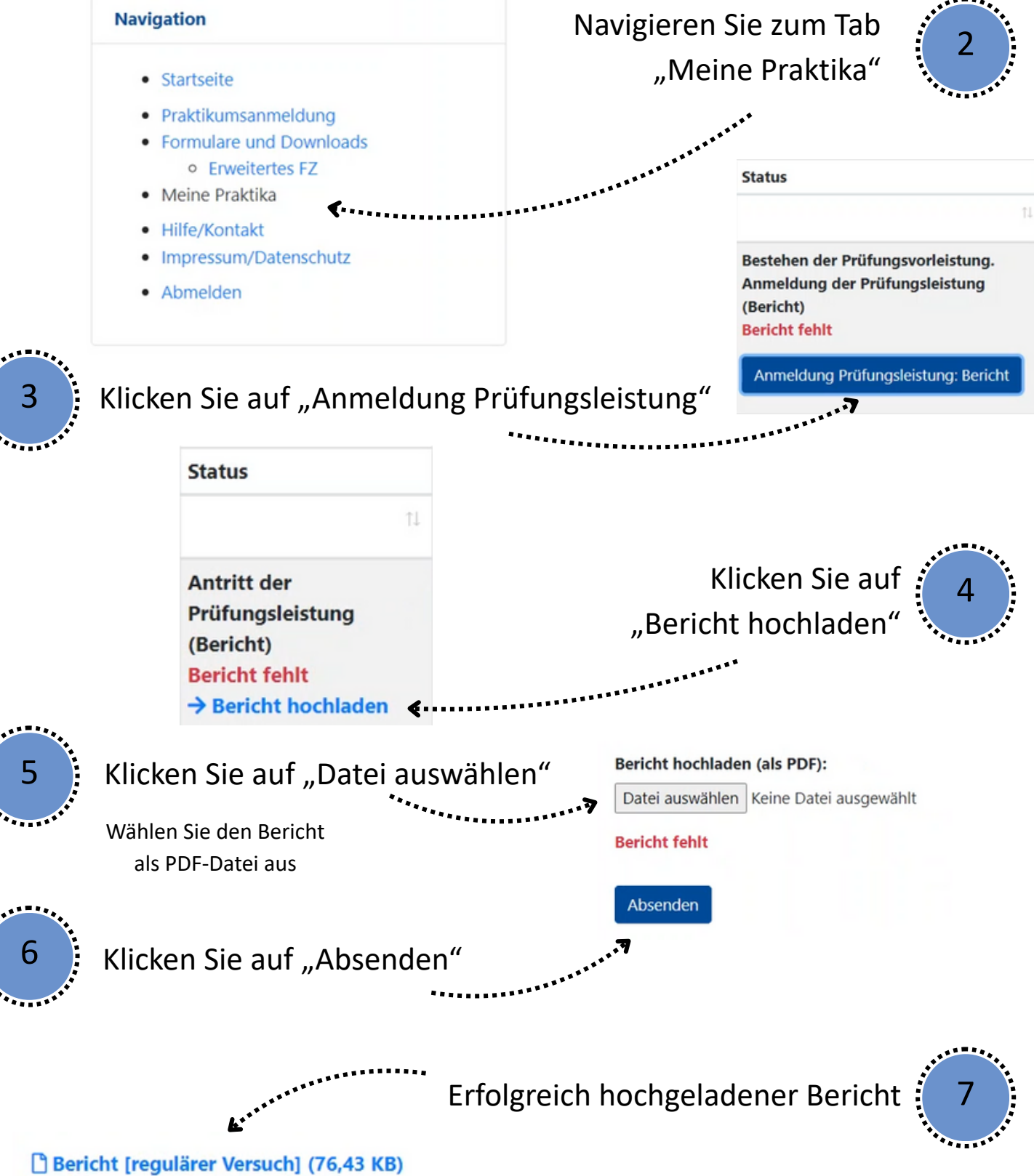